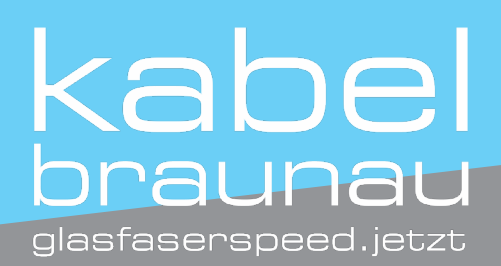

## Autom. Sendersuchlauf LG TV Geräte

Hinweis: Das Menü gestaltet sich von Modell zu Modell unterschiedlich. Aus diesem Grund können kleinere und größere Abweichungen zur folgenden Anleitung auftreten.

1

Drücken Sie als erstes auf die [Menü]-Taste auf der Fernbedienung des LG-Fernsehers.

2

In den "Einstellungen" finden Sie anschließend den Punkt "Manuelle Einstellung".

3

Wählen Sie oben die richtige Signal-Quelle aus und wählen Sie die Option "Aktualisierung".

4

Der Fernseher sucht nun nach neuen Sendern. Dieser Vorgang kann einige Minuten in Anspruch nehmen. Tipp: Im gleichen Menü können Sie die Sender anschließend sortieren.

## Sollten Sie Hilfe benötigen, zögern Sie nicht uns anzurufen: 07722-20 750